Make Data Wireless

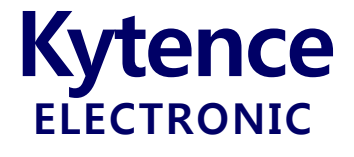

# KS-70 以太网转串口终端

# 使用手册

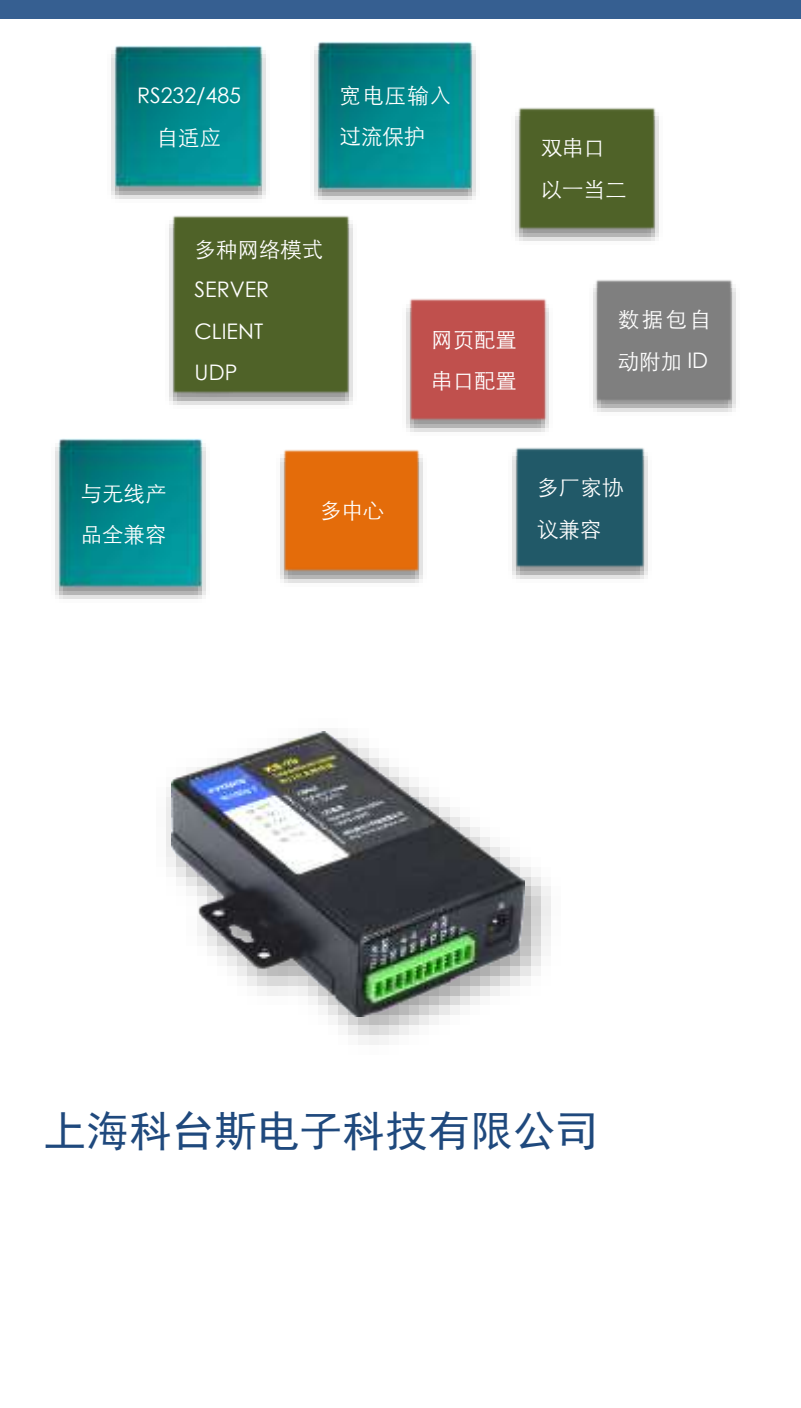

以太网接口终端系列

| b科台斯电子科技有限公 | 司为客户提供全方位的技术支持,用户可直接与公司技术支持联系。 |
|-------------|--------------------------------|
| 科台斯电子科技     | <b>技有限公司</b> 技术中心              |
| 地址:         | 上海市闵行区申南路59号5号2层 邮编: 201108    |
| 网址:         | http://www.kytence.com         |
| 客户服务电话:     | 021-64136722                   |
| 客户服务传真:     | 021-64136724                   |
| 客户服务邮箱:     | support@kytence.com            |

版权所有©科台斯电子科技有限公司2012。保留一切权利。

非经本公司书面许可,任何单位和个人不得擅自摘抄、复制本文档内容的部分或全部。

# 重要提示

由于网络通信的性质,传输和接收的数据无法仅有设备得到到保证。数据可能会延迟,损坏(即有 错误),或完全丢失。虽然在一个结构良好的网络下正常的使用科台斯电子设备,重大延迟或丢失数据的 情况很少,科台斯电子设备不应使用在以下情形:发送或接收数据失败可能导致用户或任何其他当事方 任何形式的损害,包括但不限于人身伤害,死亡或财产损失。科台斯电子不承担任何由于数据收发延迟, 错误,或数据收发失败造成的损害赔偿责任。

由于产品版本升级或其他原因,本文档内容会不定期进行更新。除非另有约定,本文档仅作为使用 指导,本文档中的所有陈述、信息和建议不构成任何明示或暗示的担保。

关于本文档

| 作者 | ZSH | 时间 | 2016-11-22 |
|----|-----|----|------------|
| 评审 |     | 时间 |            |
| 签发 |     | 时间 |            |

# 修改记录

| 文档版本 | 修改说明    | 发布日期       | 作者  | 签发 |
|------|---------|------------|-----|----|
| 1.0  | 第一次正式发布 | 2016-11-22 | ZSH |    |
| 2.0  | 更新了字体   | 2018-01-10 | ΤY  |    |
| 2.1  | 修正文本    | 2018-03-05 | ΤY  |    |
|      |         |            |     |    |

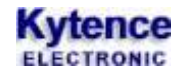

目录

| _            |                    |                                          |    |
|--------------|--------------------|------------------------------------------|----|
| 1.           | 功能简介               |                                          | 4  |
| 2.           | 工作模式介              | ·绍                                       | 5  |
| 2.1          | TCP 客              | 户端模式                                     | 5  |
| 2.2          | UDP 模              | 式                                        | 5  |
| 2.3          | 多中心                | 模式                                       |    |
| 2.4          | 双串口                | 应用模式                                     | 6  |
| 3.           | 产品外观图              | ]                                        | 7  |
| 4.           | 技术规格               |                                          | 9  |
| 5.           | 安装/运行              |                                          |    |
| 5.1          | 设备固                | 定安装                                      |    |
| 5.2          | 网线安                | 装                                        |    |
| 5.3          | 用户数                | 据接口和电源电缆安装                               |    |
| 5.4          | 设备配                | 件                                        |    |
| 5.5          | 配置设                | 备参数                                      |    |
| 5.6          | 设备上                | 电运行及联网故障分析                               |    |
| 6.           | 开箱                 |                                          |    |
| 7.           | 产品参数西              | 2習                                       |    |
| 7.1          | 网页配                | 置                                        |    |
| 7.2          | 串口配                | 星<br>習                                   |    |
|              | 721                | <u>-</u><br>讲入参数配置状态                     | 14 |
|              | 7.2.2              | 通用参数设置 AT 命令说明                           |    |
|              | 7.2.3              | AT+UART 设置模块串口 1 参数                      |    |
|              | 724                | AT+IJART2 设置模块串口 2 参数                    | 15 |
|              | 725                | AT+UARTMODF 设置串口丁作模式                     | 15 |
|              | 726                | AT+FUNC 设置设备工作模式                         | 15 |
|              | 7.2.0              | AT+TRACE 调试信息开关                          | 16 |
|              | 728                | AT+MAC? 查询 MAC 地址                        |    |
|              | 7.2.0              | AT+RETRANSMIT 设置数据重佳参数                   |    |
|              | 7.2.5              | AT+CONITI 设置 Client 模式下重连间隔              |    |
|              | 7.2.10             | $\Delta T + PKGT$ 设置出口数据句间隔时间            |    |
|              | 7.2.11             | AT+IOCAI 设置中口奴招包內隔时內                     |    |
|              | 7.2.12             | AT+NETv 设置网络对端地址和端口(日在家户端工作模式下有效)        |    |
|              | 7.2.13             | AT+DNS 设置域名服务器 in $hhh$                  | 10 |
|              | 7.2.14             | ATTOR 位于公司的公司的中国                         |    |
|              | 7.2.15             | AT+BEAT 设置心跳句                            |    |
|              | 7.2.10             | AT+ID 设置设备 ID                            |    |
|              | 7.2.17             | ATTERSET S公布已                            |    |
| Q            | 小能测试发              | AITALSET 家筑重山                            |    |
| 0.<br>0 1    | 功 肥 预 風 年<br>家 白 逆 | (TCD/Cliant) 樹式測定                        |    |
| 0.1<br>0 1   | 合/ 地<br>眼久辿        | (TCD/Conver) 榵式测试                        |    |
| 0.2<br>0 1   | 服労 恤               | 、ICF/JCF//FL/ (天大)(2014)<br>計測計          |    |
| 0.3<br>[(計三  | UDP                | ム(次) ぬ                                   |    |
| [] 고<br>[] 고 | ҞⅠ: び四<br>まっ 吸止!   | 间 际 切 助 如果 ( 肥 タ 思 通 过 收 由 思 按 ) 网 彼 叶 \ |    |
| 阳之           | ĸ Z: 跎田            | 奋中 IF 的叹直、版分奋理过龄出奋按入网络的 /                |    |

# **1.**功能简介

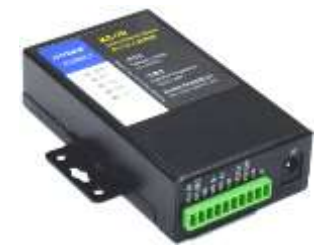

KS70为串口转以太网网关设备(也称作串口服务器),是一款 RS232/RS485 和 TCP/IP 之间协议转换设备。该串口网关可以方便地使得串口设备连接到以太网 和 Internet,实现串口设备的网络化升级。

KS70 是一款高性价比的串口转以太网网关,支持 TCP/UDP/DHCP/DNS 等协议,可轻松实现远程设备监控。

支持虚拟串口,原有串口 PC 端软件无需修改。客户设备只要拥有串口,即可升级成网络设备,轻松实现互联网数据传输。

KS70 与科台斯其他 2G/3G/4G/WIFI 等传输设备在使用上完全兼容,可实现无缝互换。

#### KS70 主要具有以下性能特点:

- ➡ 双串口,可接不同设备,根据需要灵活应用
- ➡ RS232/485 自动识别
- ➡ 支持 WEB 浏览器配置
- ⇒ 完全工业设计, 5-30V 宽电压输入, 严格的电磁兼容性测试, CE 认证通过
- ▷ 独特防假死功能,实现真正无人值守
- ⇒ 提供完整上位开发支持,满足各类应用,兼容 DTU 通信方式,实现无缝替换

产品具有丰富实用的软硬件功能,主要功能包括:

- 完全透传模式(网络数据和串口数据相互透传)
- 多中心模式(多达五个中心):用户可以设置最多5个远端以接收串口的数据。
- 灵活的数据格式选项(完全透传, ID 前缀等)
- 灵活的配置方式(网页配置,串口配置)。
- 多种灵活参数设置方式(串口,网络远程)
- 完全工业环境设计要求,全金属结构,整机经过严格的电磁兼容性测试,CE 认证通过
- RS232/RS485 接口自适应,任意使用

# 2.工作模式介绍

本章介绍几种典型的工作模式,工作模式由特定指令来设置,订货时可由客户指定,客户也可自行使用特定指令设定。每种模式的具体用法请参阅对应的应用文档,或咨询技术支持。

# 2.1 TCP 客户端模式

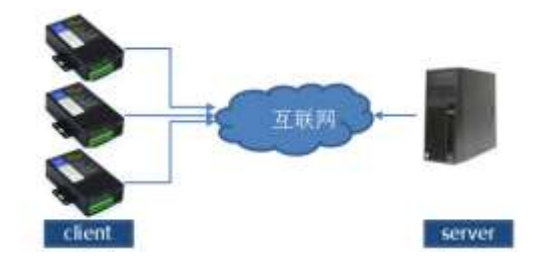

此为最常用模式,也就是设备作为 TCP 协议的客户端与服务 端建立连接并收发数据。在此模式下,可根据对端网络设置 选择 DHCP(IP 自动分配)或静态 IP 设置。

2.2 TCP 服务端模式

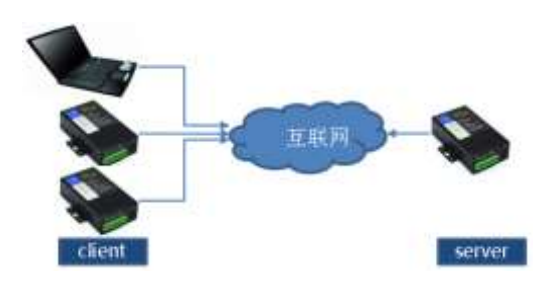

在此模式下,本设备作为 TCP 协议的服务端,由客户端来连接本设备并收发数据。

2.3 UDP 模式

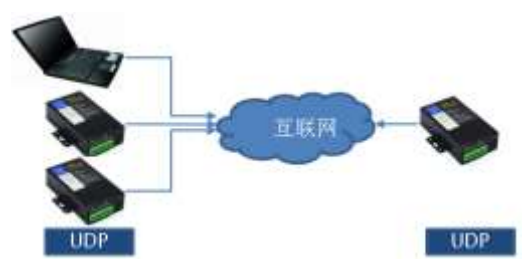

UDP 模式下网络两端均须为 UDP 协议,以实现对等 UDP 协议 数据通信。

2.4 多中心模式

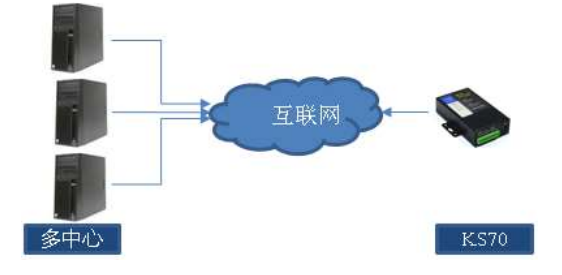

多中心模式指可以同时给多达5个服务器地址同时发生数据,同时也接收这些服务器发来的数据。各个通道互不影响,也就是其中一个通道失败不会影响其他通道的数据收发。

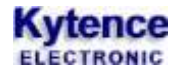

# 2.5 双串口应用模式

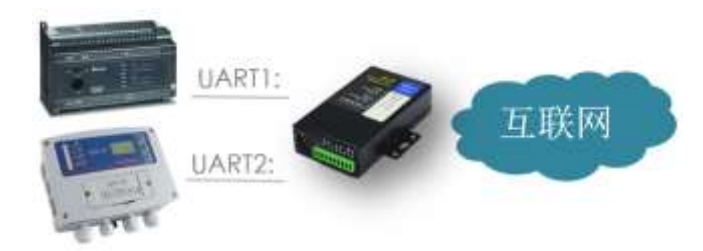

 双串口收发:用户可同时接2个设备到ks-70, 可实现同时数据收发,功能等同于两台传输终端。
 串口1数据收发;串口2控制传输终端,可 配置或读取参数。

# 3.产品外观图

KS-70模块封装在金属机壳内,两侧有固定的孔位,方便用户安装,具体的外形尺寸如图。

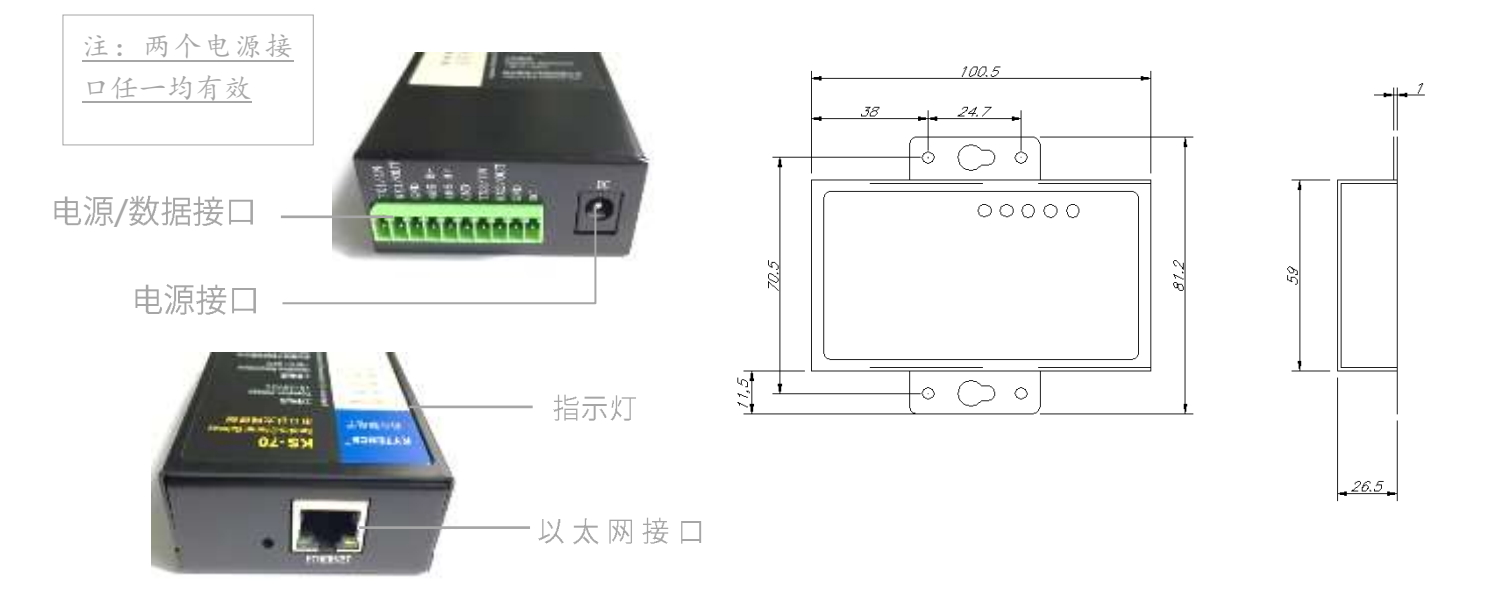

# 图3-1: KS-70-外观及尺寸图

| 标号 | 名称      | 说明           |
|----|---------|--------------|
| 1  | 电源/数据接口 | 插口的定义详见表 3-3 |
| 2  | 指示灯     | 指示网络状态,数据传输  |
| 3  | 図口      | RJ45 接口      |

表 3-1

# 接口信号定义:

| 引脚 | 1    | 2     | 3   | 4  | 5  | 6          | 7    | 8     | 9   | 10  |
|----|------|-------|-----|----|----|------------|------|-------|-----|-----|
| 信号 | TX1  | RX1   | GND | B- | A+ | GND        | TX2  | RX2   | GND | VIN |
|    | (IN) | (OUT) |     |    |    |            | (IN) | (OUT) |     |     |
|    |      |       |     |    |    | <b>1</b> . |      |       |     |     |

表 3-2

# 接口信号说明:

| 引脚 | 信号  | 描述                                    |
|----|-----|---------------------------------------|
| 1  | TX1 | input: 串口1的 RS232 数据输入脚,和用户设备 TX 脚连接  |
| 2  | RX1 | output: 串口1的 RS232 数据输出脚,和用户设备 RX 脚连接 |
| 3  | GND | 信号地,和用户设备 GND 连接                      |
| 4  | B-  | 串口1的485接口B相,和用户设备485接口B相连接            |
| 5  | A+  | 串口1的485接口A相,和用户设备485接口A相连接            |
| 6  | GND | 信号地,和用户设备 GND 连接                      |

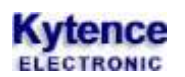

# 科台斯 KS-70 以太网转串口终端使用手册

| 7  | TX2 | input: 串口 2 的 RS232 数据输入脚,和用户设备或电脑 TX 脚连接  |
|----|-----|--------------------------------------------|
| 8  | RX2 | output: 串口 2 的 RS232 数据输出脚,和用户设备或电脑 RX 脚连接 |
| 9  | GND | 电源地                                        |
| 10 | VIN | 电源正极输入,5-30V直流电                            |

表 3-3

🛄 说明

<u>RS232 和 RS485 不能同时使用,同一时间只能选择一种接口。接口选择无须配置或者跳线,直接和对应设备连接即可。</u>

# 4.技术规格

| 供电      |                         |
|---------|-------------------------|
| 电压      | 直流: 5V~30V              |
| 功耗      | 最大 1W                   |
| 待机电流    | 80mA(12V条件下)            |
| 数传电流    | 80mA 左右(12V 条件下)        |
| 接口      |                         |
| 网络接口    | RJ45 接口/10M/100M 自适应以太网 |
| 数据接口    | RS-232/RS-485           |
| 数据速率    | 300~115200bits/s        |
| 数据接口抗静电 | ±15KV                   |
| 其它参数    |                         |
| 尺寸      | 100 x 59 x 27 mm        |
| 重量      | 约 120 g                 |
| 工作环境温度  | -40° ~+85°              |
| 存储温度    | -40° ~+85°              |
| 相对湿度    | 95%(无凝结)                |

#### 信号灯闪烁说明

#### 1) 设备与服务器链接情况(SERVER)

当设备与对端网络设备建立TCP/UDP连接后,服务器指示灯SVR常亮。

- 2) RX1: 串口1数据下行 当 RX1 灯闪动,表示 RX1 脚有数据,即串口1 正在向外输出数据
- **3) TX1: 串口1数据上行** 当 TX1 灯闪动,表示 TX1 脚有数据,即串口1 正在接收外部数据
- 4) RX2: 串口 2 数据下行 当 RX2 灯闪动,表示 RX2 脚有数据,即串口 2 正在向外输出数据

# 5) TX2: 串口 2 数据上行 当 RX1 灯闪动,表示 RX1 脚有数据,即串口 1 正在向外输出数据

# 5.安装/运行

注意事项:

1. 请严格按照用户手册进行操作,严禁不按规程操作或非技术人员的误操作。

2. 切勿带电安装终端设备。

<u>3. 如果出现异常现象,请及时与本公司技术支持人员取得联系以获得技术支持,以免造成不必要</u> <u>的损失。</u>

# 5.1 设备固定安装

产品支持螺丝固定、挂装或导轨安装方式。

1) 螺丝固定/挂装方式:

2) 导轨安装方式:(适合 35mm 导轨)

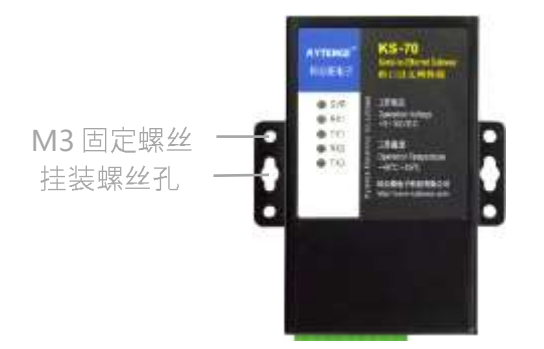

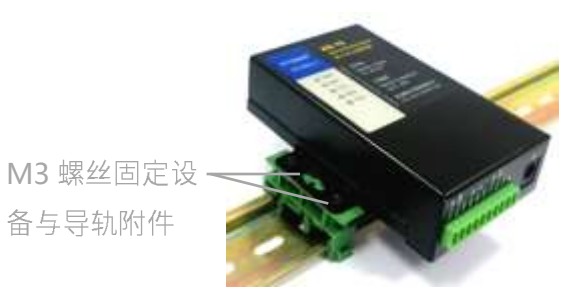

5.2 网线安装

网线采用RJ45接口,连接设备网口即可。

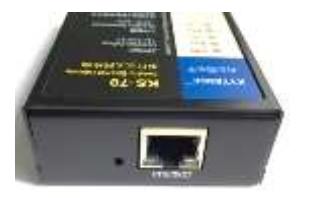

# 5.3 用户数据接口和电源电缆安装

使用线缆和电源端子连接用户设备和供电电源,用户数据和电源线缆建议使用14<sup>~</sup>24AWG。 同时,也可选用配件转接端子用端子接线方式连接传输终端和用户设备。

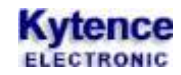

设备连接(举例):

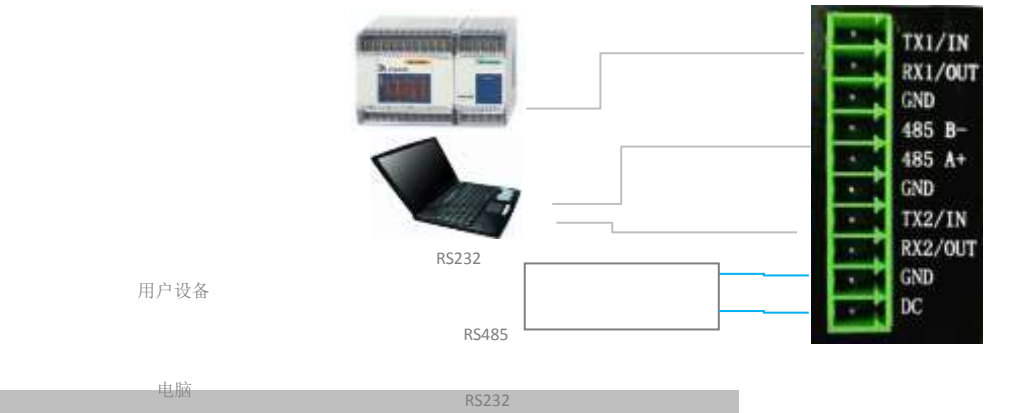

### 5.4 设备配件

| 网线 | 12V/1A电源 | GPS (选配) | 导轨附件(选配) | 光盘 |
|----|----------|----------|----------|----|
| Ó  |          |          |          |    |

# 5.5 配置设备参数

设备支持通过网口或串口配置参数,及远程网络配置参数。 通过网口用网页配置详见 7.1 节; 本地串口配置详见第 7.2 节。

# 5.6 设备上电运行及联网故障分析

配置完参数重新上电后,设备即开始正常工作。当和对端网络设备建立 TCP 连接后, SVR 指示灯会亮。 当配置参数中<调试信息>打开时(对应命令 AT+TRACE=1),通过串口输出可查看到完整配置参数及联网过 程信息,用于分析联网故障原因。使用方法请参考**附录 1: TRACE 信息说明**。

# 6.开箱

设备标准装配包括下列组成部分:

- ▶ KS-70以太网转串口传输终端1 台 (根据客户订货情况包装)
- ▶ 配套光盘1张
- ▶ 网线1根

选配附件:

▶ 直流电源适配器 1个

▶导轨附件 1套

开箱后清点物品数量,具体的数量根据用户订货合同。

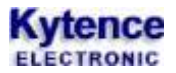

# 7.产品参数配置

### 7.1 网页配置

#### 1) 进入网页配置界面

用网线连接电脑和设备或者电脑和设备都连到路由器上,在浏览器的地址栏输入 <u>http://192.168.1.3</u> 如图 2-1 所示,在弹出的对话框输入用户名和密码,初始用户名: admin,密码: 123456,用户名和密码可在成功登录之后修改。

| 0 0 Mtp://192.166.1.3/   | * ** × |
|--------------------------|--------|
| 文件形 網絡的 液系的 收藏高化 工具的 帮助的 |        |
| 👷 收藏夫 🙀                  |        |
| G http://192.168.1.3/    |        |

| 位于 visco 的          | 8条器 192 160.1.3 要求        | 电户名和密码 |
|---------------------|---------------------------|--------|
|                     |                           |        |
| 警告: 此服务要<br>密码 以有安全 | 國家以不安全的方式发送!<br>主要的基本认证)。 | 影的用户名和 |
|                     |                           |        |
|                     | The second second         |        |
| 用户名切                | 🖸 edmin                   | 2      |
| 用戶名(10)<br>密码(2):   | S edein                   | 2      |

#### 图 7-1 登录界面

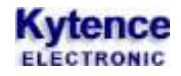

#### 2) 用户名和密码输入正确,进入如图 2-2 所示的配置界面

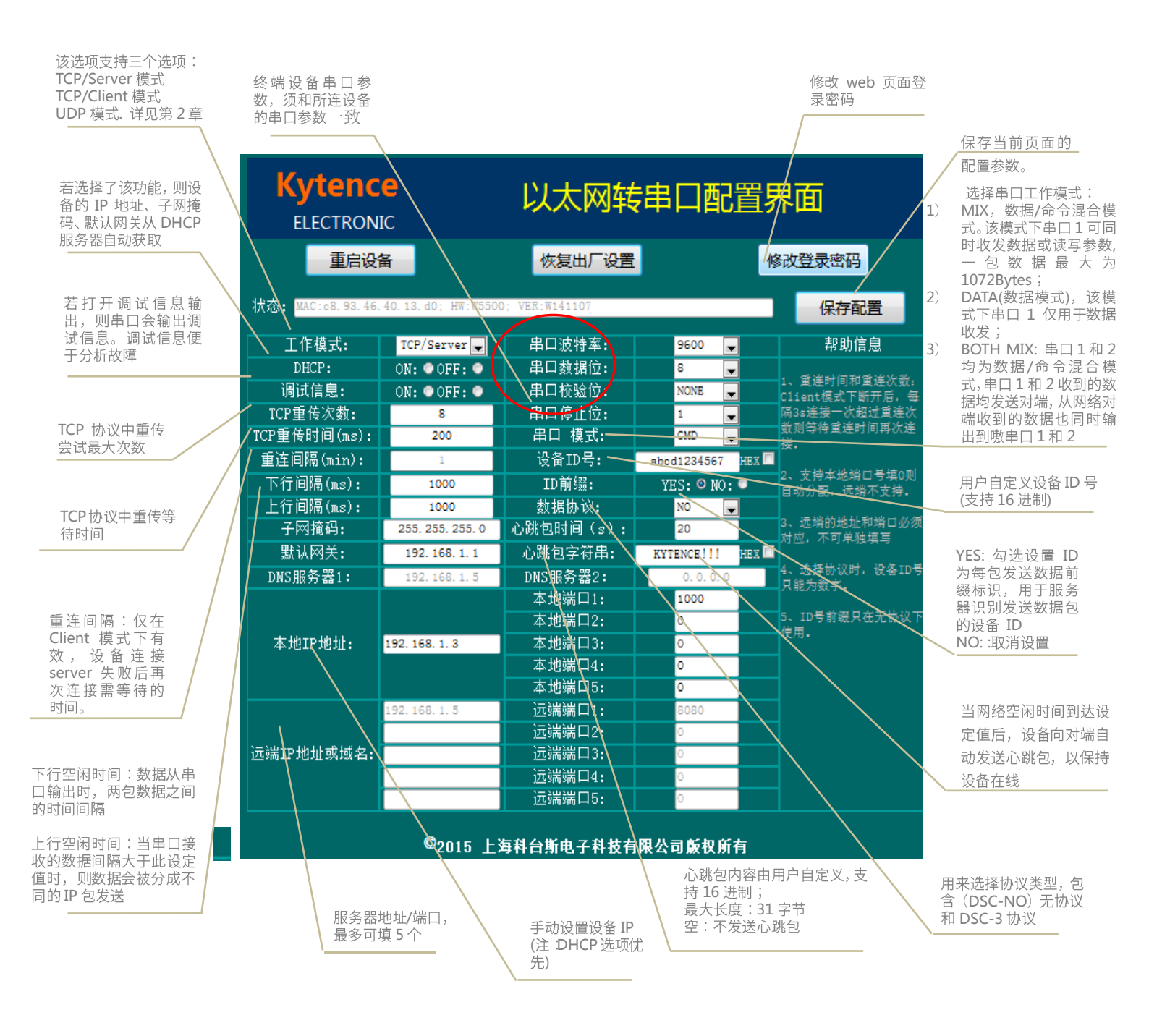

#### 图 7-2 web 配置界面

- 注:本设备最多支持5个连接,每个连接的本地端口和对端端口都可独立设定。
- A) TCP/Server 模式: 设备监听本地端口, 等待建立 TCP 连接; 最多配置 5 个本地端口号(可填相同端口号)。该模式下远端地址和端口号以及域名服务器地址不需要配置;
- B) TCP/Client 模式: 设备主动去连接远端地址对应的端口号。该模式下,同样支持最多5个连接,即最多设置5个远端 地址(IP地址或者域名)、端口号(指定)以及5个本地端口号(指定或自由分配)。
- C) UDP 模式: 该模式和 TCP/Client 模式类似。参考 TCP/Client 模式的说明。

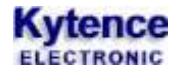

#### 7.2 串口配置

网页配置的所有参数也可以通过串口进行配置。

#### 7.2.1 进入参数配置状态

- 1. 默认情况下, 上电后串口1或串口2可随时查询或设置参数。
- 2. 当串口1设置为完全数据模式时(AT+UARTMODE命令),可通过如下方式进入配置参数状态:
  - 设备上电后会有 500ms 的时间检查是否收到至少 16 个连续的 0xFF(此时串口波特率: 9600,校 验位:无,数据位:8位,停止位:1位。如果收到就会准备进入配置状态,否则进入正常通信状态(串口波特率、校验位、数据位、停止位变为设置的值))。
    - 2) 当设备进入配置状态后,串口会输出"Enter UsartConfig Mode",此时可以配置参数。

#### 7.2.2 通用参数设置 AT 命令说明

注意:

- 1、所有 AT 命令都要大写,不可小写和大小写混用;
- 2、本地配置时,每条 AT 命令都要以<回车>作为结束;
- 3、设备的所有回复都以'\0'为结束;
- 4、所有命令设置成功后,都以"OK"作为回应;
- 5、所有命令都可以在命令后用问号查询当前设置,例如 AT+UART?;
- 6、所有的命令设置完成后,设备需要重启(或重启命令:AT+RESET)才能生效。

#### 7.2.3 AT+UART 设置模块串口 1 参数

设置: AT+UART=波特率,流控位,数据位长度,校验控制,停止位长度
回应: OK
查询: AT+UART?
回应: BAUDRATE=xxx;BYTE\_LEN=xxx;PARITY=xxx;STOP\_BIT=xxx;
波特率: 支持 115200, 57600, 38400, 28800, 19200, 14400, 9600, 4800, 2400, 1200, 600, 300;

- 数据位长度:串口每个字节的比特位数设置,支持选项:7,8;
- 校验位控制:设置是否使用校验,支持选项:N(无校验),0(奇校验),E(偶校验);
   停止位长度:支持选项:1,2。

#### 举例:

设置: AT+UART=9600, OFF, 8, N, 1
回应: OK
设置: AT+UART2=4800, OFF, 7, E, 1
回应: OK
查询: AT+UART?
回应: BAUDRATE=9600;FLOW\_CONTROL=OFF;BYTE\_LEN=8;PARITY=N;STOP\_BIT=1;

#### 7.2.4 AT+UART2 设置模块串口 2 参数

设置: AT+UART2=波特率,流控位,数据位长度,校验控制,停止位长度 回应: OK 设置和查询格式与 AT+UART 命令完全相同。

### 7.2.5 AT+UARTMODE 设置串口工作模式

用来设置串口1的工作模式。

设置: AT+UARTMODE=串口1工作模式, 串口2工作模式

回应: OK

查询: AT+UARTMODE?

回应: UARTMODE=串口1工作模式, 串口2工作模式;

- 串口1工作模式:
  - 0: 完全数据模式,串口1只能收发数据;

1(默认值):数据/命令混合模式。串口1即可收发数据,也可用AT命令读取或设置产品参数;

- 串口2工作模式:

0: (默认值) 仅命令模式。可通过串口2 读写参数命令。

1: 数据/命令混合模式。 串口 2 既可收发数据,也可用 AT 命令读取或设置产品参数;

#### 举例:

设置: AT+UARTMODE=1,1 //串口1和2均为数据命令混合模式 回应: OK 查询: AT+UARTMODE? 回应: UARTMODE=1,0;

### 7.2.6 AT+FUNC 设置设备工作模式

设置: AT+FUNC=工作模式
回应: OK
查询: AT+FUNC?
回应: FUNC=x;
工作模式: 有 S/C/U 三个选择;
S: TCP/Server 模式;
C:TCP/Client 模式;
U:UDP 模式; **举例:**设置: AT+FUNC=C //设置工作模式为客户端模式
回应: OK
查询: AT+FUNC?
回应: FUNC=U //工作模式为 UDP 模式
(说明: 三种工作模式具体用法,详见第 2 章)

# 7.2.7 AT+TRACE 调试信息开关

设置是否从串口输出调试信息

设置: AT+TRACE=x 回应: OK 查询: AT+TRACE? 回应:TRACE=x;(1:打开, 0: 关闭)

x: 1: 打开;0(默认值): 关闭.

当打开 TRACE 后,串口将输出设备的调试信息,当设备连上服务器后,串口将不再输出调试信息。此功 能便于判断分析通信问题,用户可将这些信息发给科台斯技术支持,用于协助分析故障原因。也可用于 客户设备判断科台斯产品的工作状态(是否已经连上服务器等)。详细 TRACE 内容解析请看**附录1**。 **举例:** 

设置: AT+TRACE=1

回应: OK

查询: AT+TRACE?

回应: TRACE=1;

(说明:设置成功后,需重启才能显示 TRACE 信息)

#### 7.2.8 AT+MAC? 查询 MAC 地址

用来查询设备 MAC 地址

查询: AT+MAC?

回应: MAC=xx. xx. xx. xx. xx;

- MAC:设备 MAC 地址
- 举例:

查询: AT+MAC?

回应: MAC=c8:93:46:40:13:d0;

### 7.2.9 AT+RETRANSMIT 设置数据重传参数

设置 TCP/IP 协议的重传参数,一般不需修改。

设置: AT+RETRANSMIT=最大重传次数,重传间隔

回应: OK

```
查询: AT+RETRANSMIT?
```

- 回应: RETRANSMIT=xxx, yyy;
- 重传次数:设置 TCP 协议的最大重传次数,支持选项:小于 255 的整数;默认值 8;
- 重传间隔:设置 TCP 协议的重传时间(单位:ms),支持选项:小于 6000m s,默认值为 400ms;

#### 举例:

设置: AT+RETRANSMIT=8,400 回应: OK 查询: AT+RETRANSMIT? 回应: RETRANSMIT=8,400;

### 7.2.10 AT+CONITL 设置 Client 模式下重连间隔

TCP 连接方式下,当和服务端断开时,等待设定值后再次重连服务端。 设置: AT+CONITL=重连时间 回应: OK 查询: AT+CONITL? 回应: CONITL=xxx;

- 重连时间:设置设备重连间隔时间(单位:秒),支持选项:小于 65535 的整数。

#### 举例:

设置: AT+CONITL=5 回应: OK 查询: AT+CONITL? 回应: CONITL=5:

#### 7.2.11 AT+PKGT 设置串口数据包间隔时间

上行:串口收到的数据间隔超过设定值时,数据将被分隔为不同的 IP 包发送。

下行: 当接收到连续的 IP 包数据,数据从串口连续输出时,包和包之间的等待间隔为设定值。

设置: AT+PKGT=上行间隔时间,下行间隔时间

回应: OK

查询: AT+PKGT?

- 回应: PKGT=xxx, xxx;
- 下行空闲时间:设置网络数据包之间的时间间隔(单位:ms),支持选项:最小 20,最大 6000;
- 上行空闲时间:设置串口空闲的时间(单位: ms),支持选项:最小 20,最大 6000。

#### 举例:

设置: AT+PKGT=100,100 回应: OK 查询: AT+IDLE? 回应: PKGT=100,100;

#### 7.2.12 AT+LOCAL 设置设备的网络信息

设置设备的本地网络参数。 设置: AT+LOCAL=SW(0/1), IP 地址,子网掩码,默认网关,端口1,端口2,端口3,端口4,端口5 回应: OK

查询: AT+LOCAL?

回应:

DHCP\_SW=x; IP=xxx; SUBNET\_MASK=xx; GATEWAY=xx; PORT1=xx; PORT2=xx; PORT3=xx; PORT4=xx; PORT5=x x;

- SW(0/1): 0: 关闭,1: 打开 DHCP 自动获取 IP 功能
- IP 地址: 设置静态 IP 地址
- 子网掩码:设置子网掩码

**Kytence** ELECTRONIC

- 默认网关:设置网关 IP
- 端口 1~端口 5:设置端口号,若只需设置一个端口号,其他端口可不设置,支持选项:小于 65536 的 整数,0(默认值):自动分配端口号;

注: 当设备选择做 server 功能时,务必要设置本地端口,设置几个端口即意味着允许几个客户端接入。

#### 举例:

- 1) 设置: AT+LOCAL=1
  - 回应: OK
  - 说明:打开 DHCP 功能,自动获取 IP/网关/子网掩码,本地端口自动分配(客户端模式)。
- 2) 设置: AT+LOCAL=1,,,1000,1001,1002,1003,1004
  - 回应: OK
  - 说明: 打开 DHCP 功能,自动获取 IP/网关/子网掩码(本地 IP/网关/子网掩码不填,用<,>省略), 设置本地的 5 个端口固定为 1000<sup>~</sup>1004;
- 3) 设置: AT+LOCAL=0, 192. 168. 1. 3, 255. 255. 255. 0, 192. 168. 1. 1
  - 回应: OK
  - 说明:关闭 DHCP 功能,设置本地静态 IP 为 192.168.1.3, 子网掩码 255.255.255.0, 网关 192.168.1.1, 本地端口自动分配
- 4) 查询: AT+LOCAL?
  - 回应:

DHCP\_SW=1; IP=192. 168. 1. 3; SUBNET\_MASK=255. 255. 255. 0; GATEWAY=192. 168. 1. 1; PORT1=808 0; PORT2=8888; PORT3=0; PORT4=0; PORT5=0;

#### 7.2.13 AT+NETx 设置网络对端地址和端口(只在客户端工作模式下有效)

当设备工作在客户端模式时,本参数为对端服务器地址和端口.

- 当设备工作在客户端模式时
  - 设置: AT+NETx=打开/关闭 (0/1), 地址, 端口号
  - 回应: OK
  - 查询: AT+NETx?
  - 回应: NETx=SW=1/0; ADDRESS=XXXX; PORT=XXXX;
- AT+NETx: NET 后的 x 代表第几个对端(X 取值 1-5)。
- 打开/关闭:打开或关闭连接对端地址(1打开,0关闭)
- 地址: 可以为域名或 IP,;
- 端口:对端端口号,支持选项:小于 65535 的整数。

#### 举例:

- 设置: AT+NET1=1,192.168.1.2,8080
- 回应: OK
- 查询: AT+NET1?
- 回应: SW=1;ADDRESS=192.168.1.2;PORT=8080;
- 设置: AT+NET2=1,data.kytence.com,9999
- 回应: OK
- 查询: AT+NET2?
- 回应: SW=1;ADDRESS=data.kytence.com;PORT=9999;

#### 7.2.14 AT+DNS 设置域名服务器 ip 地址

设置: AT+DNS=域名服务器 Ip1, 域名服务器 Ip2 回应: OK 查询: AT+DNS?

- 回应: DNS=xxx. xxx. xxx. xxx, xxx. xxx. xxx;
- 域名解析服务器的选择会影响 DTU 连接服务器的速度和通讯质量,通常 DNS 不需要设置,当域名解 析出现问题时,可通过此命令进行修改设置。

#### 举例:

设置: AT+DNS=192.168.1.8,192.168.1.9

- 回应: OK
- 查询: AT+DNS?
- 回应: DNS=192.168.1.8,192.168.1.9;

#### 注:

*国外推荐* DNS 服务器地址:8.8.8.8

国内推荐 DNS 服务器地址: 114.114.114.114

#### 7.2.15 AT+DSC 协议选择命令

根据使用者的特定要求,选择应用层的特定协议。 默认为无协议。

设置: AT+DSC=x 回应: OK 查询: AT+DSC? 回应: DSC=x; - x: 0(无协议), 3(DSC3协议) **举例:** 设置: AT+DSC=0 回应: OK

> 查询: AT+DSC? 回应: DSC=0;

#### 7.2.16 AT+BEAT 设置心跳包

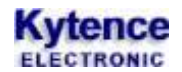

回应: OK

查询: AT+BEAT? 回应: BEAT SENDING INTERVAL=300; BEAT\_WORDS=kytence; TYPE=0;

### 7.2.17 AT+ID 设置设备 ID

当设备和网络对端建立连接后,ID作为第一包数据发送给对端。其作用是让网络对端能够识别本设备 的ID.本功能兼容科台斯电子无线通信产品的设备识别方式,可与科台斯其他产品实现无缝替换。 设置:AT+ID=字符串,十六进制标识,ID是否作为数据包前缀标识 回应:OK 查询:AT+ID? 回应:DEVICE ID=xxx;TYPE=xxx;ID\_HEAD=xxx; - 字符串:ASCII 码或 16 进制数,长度最大 64 字符。

- 16 进制标识: 心跳包字符串可为 16 进制数; 0 表示字符方式, 1 表示 16 进制方式
- ID 是否作为数据包前缀标识:
  - 0: 默认值,串口收到的数据透传到服务器
  - 1: 网络端收到的 IP 数据包会增加 ID 作为前缀(用于网络对端可直接从数据包中识别 ID), ID 和 数据之间有空格分隔。

#### 举例:

- 1) 设置: AT+ID=kytence123,0,0 //ID 为字符串"kytence123" 回应: OK
- 2) 设置: AT+ID=0001,0,1 //ID 为字符串"0001",且作为上行数据前缀,数据包构成: <0001 数据>; 回应: OK
  - 查询: AT+ID?
  - 回应: DEVICE ID=kytence123;TYPE=0;ID\_HEAD=0;

#### 7.2.18 AT+RESET 系统重启

AT+RESET=任意字符 系统重启命令。

# 8.功能测试举例

#### 8.1 客户端(TCP/Client)模式测试

- 1) 测试目的:设备作为客户端(串口)去连接3个服务端(网络调试助手),并实现同时收发数据;
- 2) 准备工作:用电脑串口(或 USB 转串口)连接设备串口,电脑网口连接设备以太网口;并打开软件 3 个<网络调试助手.exe>界面和 1 个<串口调试助手.exe>界面

3) 配置设备参数

打开 IE 浏览器,地址输入: 192.168.1.3,回车后显示如下图 8.1,可参照图中配置并点击<保存配置>:

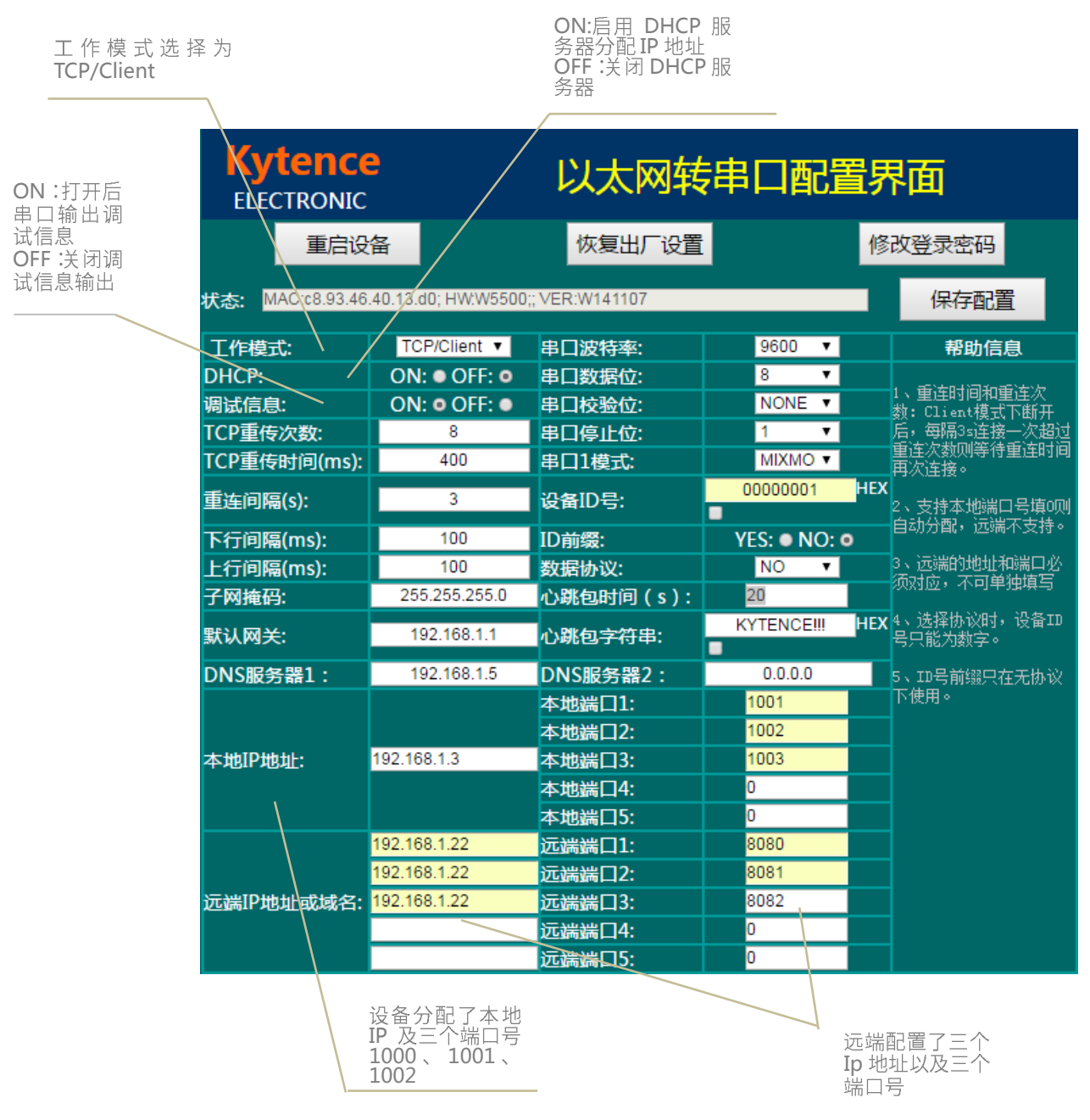

图 8.1 client 模式下参数配置情况

注: 配置完成后必须先点击《保存配置》,再点击《重启设备》配置才能生效

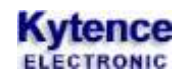

- 4) 测试方法及结果
  - a. 打开<串口调试助手.exe>和<网络调试助手.exe>设置协议类型为 TCP Server,并分别设置 3 个不 同的远端端口 8080,8081,8082 为本地端口号。
  - b. 调通串口端与 3 个网络服务端之间的连接。
  - c. 从串口端和网络服务端分别发送数据,将看到串口发送到数据同时发送到3个服务端如图8.3,图8.4,图8.5 所示;每个服务端发送的数据也都会被串口端接收到如图8.2。

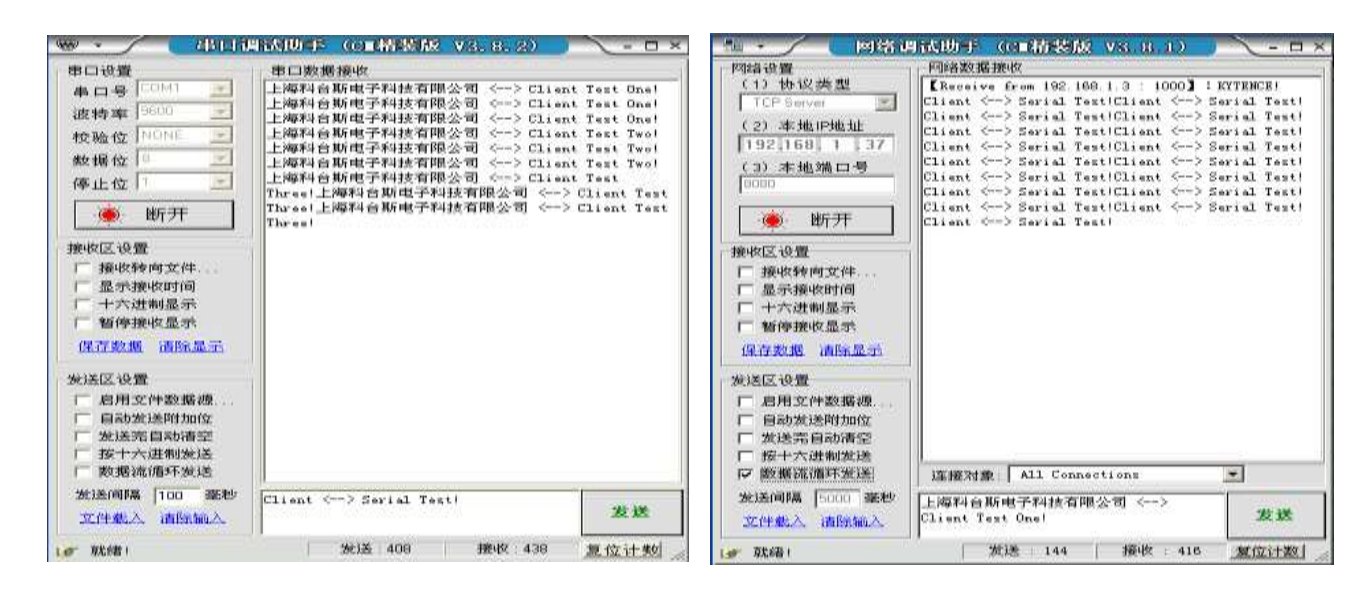

串口端图 8.2

网络服务端1图8.3

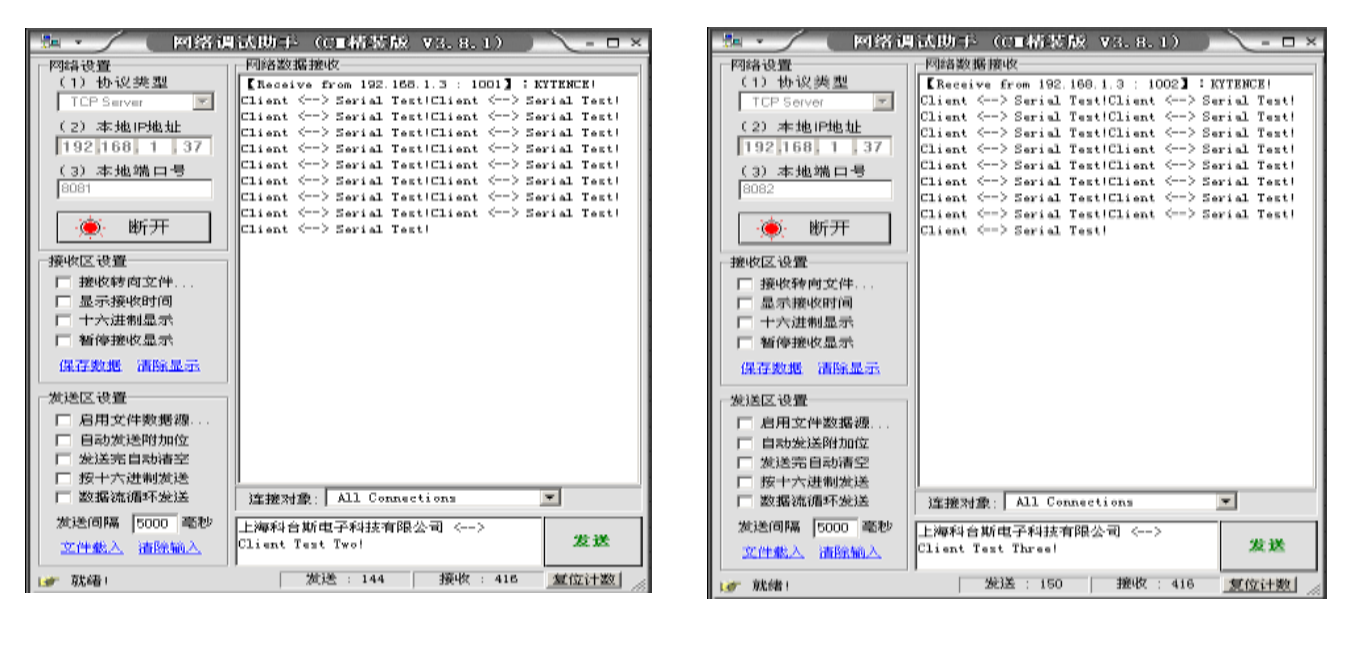

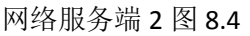

网络服务端3图8.5

### 8.2 服务端(TCP/Server)模式测试

- 1) 测试目的:设备作为服务端(串口)去被三个客户端(网络调试助手)连接,并实现同时收发数据;
- 2) 准备工作:用电脑串口(或 USB 转串口)连接设备串口,电脑网口连接设备以太网口;并打开软件 3 个<网络调试助手.exe>界面和 1 个<串口调试助手.exe>界面;
- 3) 配置设备参数: 打开 IE 浏览器,地址输入: 192.168.1.3,回车后显示如下图 8.6,可参照图中配置并点击<保存配置>;

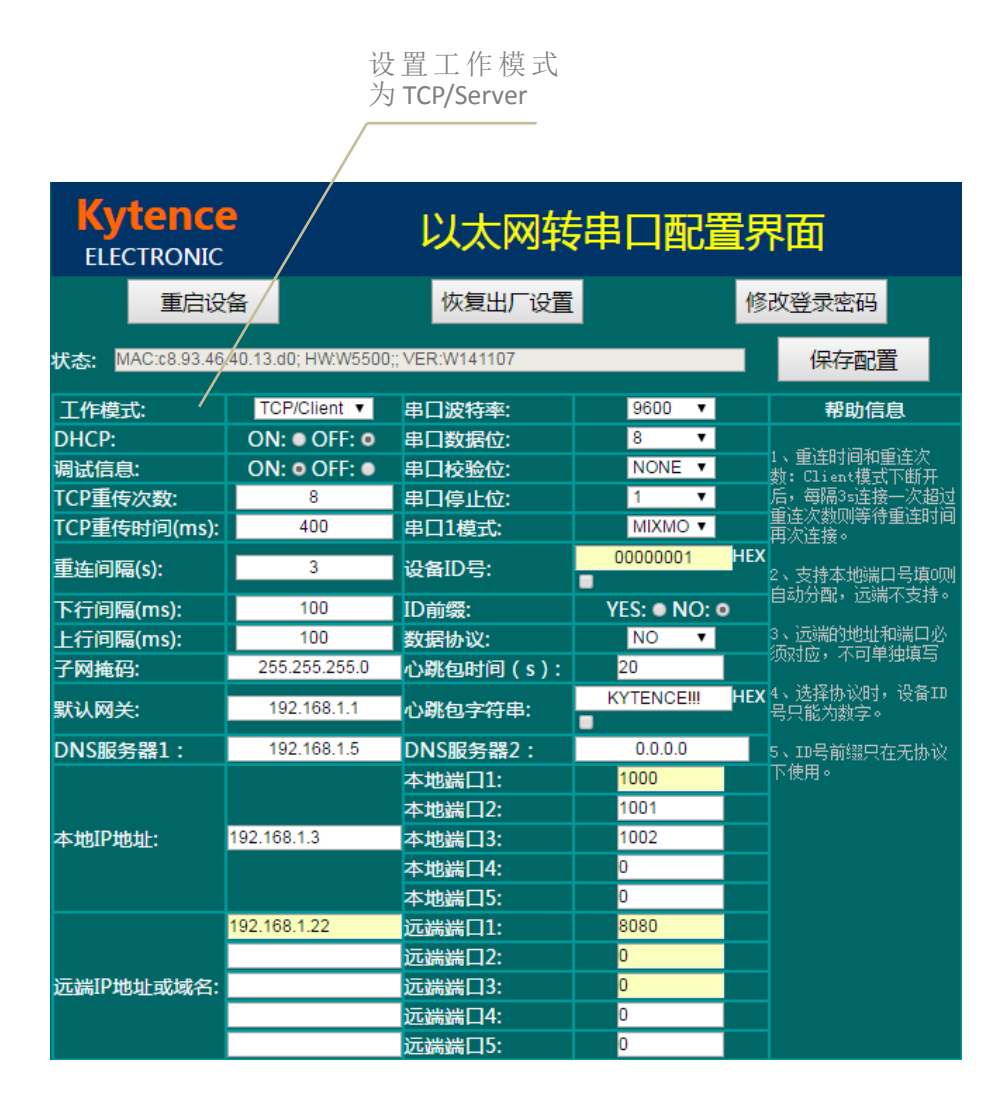

图 8.6 Server 模式下参数配置情况

- 4) 测试方法及结果:
  - a. 打开<串口调试助手.exe>和<网络调试助手.exe>设置协议类型为 TCPClient,并分别设置 3 个不同 的本地端口 1000,1001,1002 为服务器端口号;
  - b. 调通3个客户端与串口端之间的连接;
  - c. 从串口端发送数据,3个客户端都能同时收到如图8.7,图8.8,图8.9,用;3个客户端发送的数据也都能透传到串口端如图8.10所示

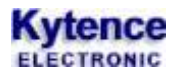

#### 科台斯 KS-70 以太网转串口终端使用手册

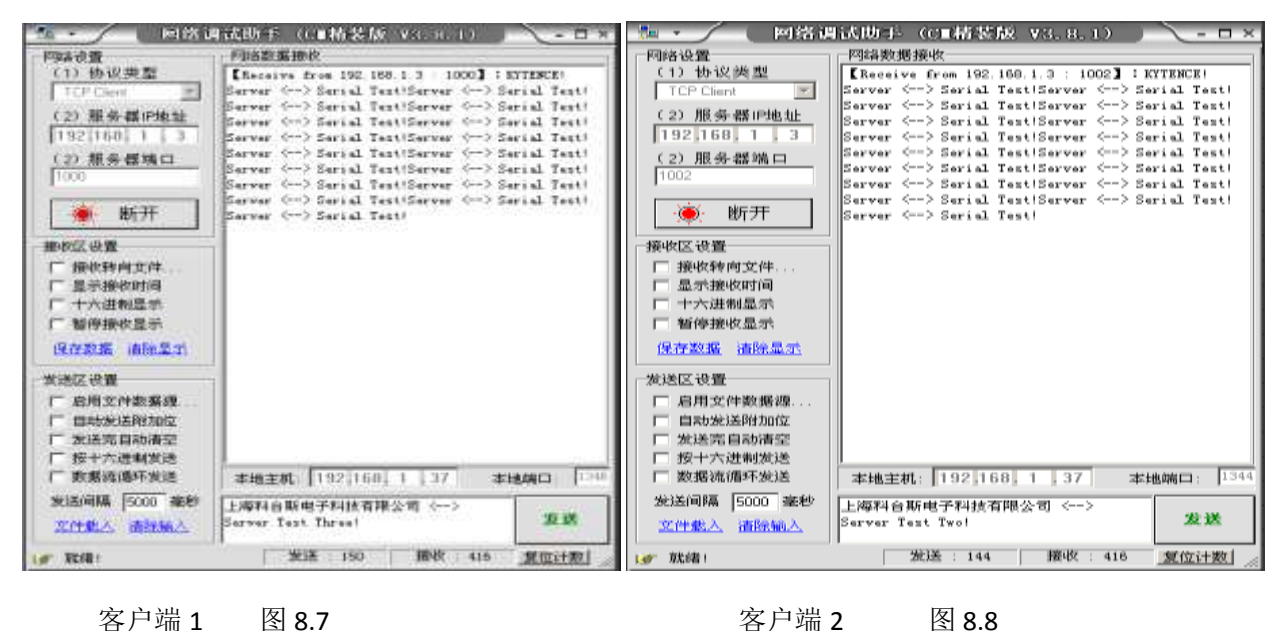

客户端1 图 8.7

图 8.8

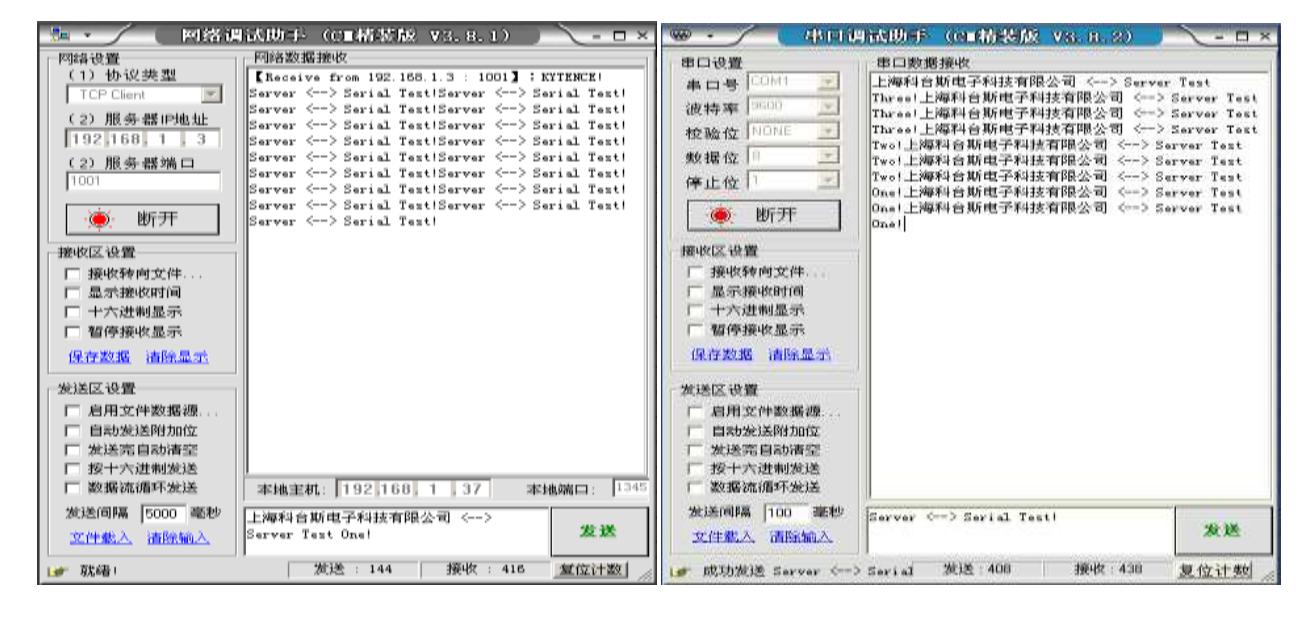

客户端3

图 8.9

串口端

图 8.10

技术支持: 021-64136722

### 8.3 UDP 模式测试

**Kytence** 

1) 测试目的:设备作为本地 UDP 端(串口)去连接 3 个远端 UDP (网络调试助手),并实现收发数据;

2) 准备工作:用电脑串口(或 USB 转串口)连接设备串口,电脑网口连接设备以太网口;并打开软件 3 个<网络调试助手.exe>界面和 1 个<串口调试助手.exe>界面

3) 配置设备参数: 打开 IE 浏览器, 地址输入: 192.168.1.3,回车后显示如下图 8.11 (可参照图中设置配置参数):

设置工作模式为

| UDP, 與他配直麥<br>数与客户端模式设<br>置相同 |                     |                |                |                                       |  |
|-------------------------------|---------------------|----------------|----------------|---------------------------------------|--|
| Kytence<br>ELECTRONIC         | •                   | 以太网转           | 串口配置界          | 雨                                     |  |
| 重启设                           | 备                   | 恢复出厂设置         | <u> </u>       |                                       |  |
| 状态: MAC:c8.93.46              | .40.13.d0; HW:W5500 | ;; VER:W141107 |                | 保存配置                                  |  |
| 工作模式:                         | UDP 🔻               | 串口波特率:         | 9600 🔻         | 帮助信息                                  |  |
| DHCP:                         | ON: • OFF: •        | 串口数据位:         | 8 🔻            |                                       |  |
| 调试信息:                         | ON: O OFF: O        | 串口校验位:         | NONE 🔻         | 1、重连时间和重连次<br>数:Client模式下断开           |  |
| TCP重传次数:                      | 8                   | 串口停止位:         | 1 🔻            | 后,每隔3s连接一次超过                          |  |
| TCP重传时间(ms):                  | 400                 | 串口1模式:         | MIXMO <b>T</b> | 重连次数则等待重连时间 <br> 再次连接。                |  |
| 重连问隔(s):                      | 3                   | 设备ID号:         | 00000001 HEX   | (<br>2、支持本地端口号填0则<br>白玉八丽) 注波了古林      |  |
| 下行间隔(ms):                     | 100                 | ID前缀:          | YES: ONO: O    | 日初万間、辺端不文持。                           |  |
| 上行间隔(ms):                     | 100                 | 数据协议:          | NO 🔻           | 3、远端的地址和端口必<br>汤对应,不可单独填写             |  |
| 子网掩码:                         | 255.255.255.0       | 心跳包时间(s):      | 20             | · · · · · · · · · · · · · · · · · · · |  |
| 默认网关:                         | 192.168.1.1         | 心跳包字符串:        |                | (4、选择协议时,设备ID<br>号只能为数字。              |  |
| DNS服务器1:                      | 192.168.1.5         | DNS服务器2:       | 0.0.0.0        | 5、ID号前缀只在无协议                          |  |
|                               |                     | 本地端口1:         | 1001           | 下使用。                                  |  |
|                               |                     | 本地端口2:         | 1002           |                                       |  |
| 本地IP地址:                       | 192.168.1.3         | 本地端口3:         | 1003           |                                       |  |
|                               |                     | 本地端口4:         | 0              |                                       |  |
|                               |                     | 本地端口5:         | 0              |                                       |  |
|                               | 192.168.1.22        | 远端端口1:         | 8080           |                                       |  |
|                               | 192.168.1.22        | 远端端口2:         | 8081           |                                       |  |
| 远端IP地址或域名:                    | 192.168.1.22        | 远端端口3:         | 8082           |                                       |  |
|                               |                     | 远端端口4:         | 0              |                                       |  |
|                               |                     | 远端端口5:         | 0              |                                       |  |

图 8.11 UDP 模式下参数配置情况

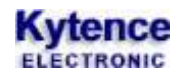

- 4) 测试方法及结果:
- a. 打开<串口调试助手.exe>和<网络调试助手.exe>设置协议类型为 UDP,并分别设置 3 个不同的 远端端口 8080,8081,8082 为本地端口号
- b. 调通串口端与 3 个网络服务端之间的连接

c. 从串口端和网络服务端分别发送数据,将看到串口发送到数据同时发送到 3 个服务端如图 8.12,图 8.13 图 8.14 所示;每个服务端发送的数据也都会被串口端接收到如图 8.15。

# 注:在 UDP 模式下,数据收发时有几率出现数据丢失(丢包)情况

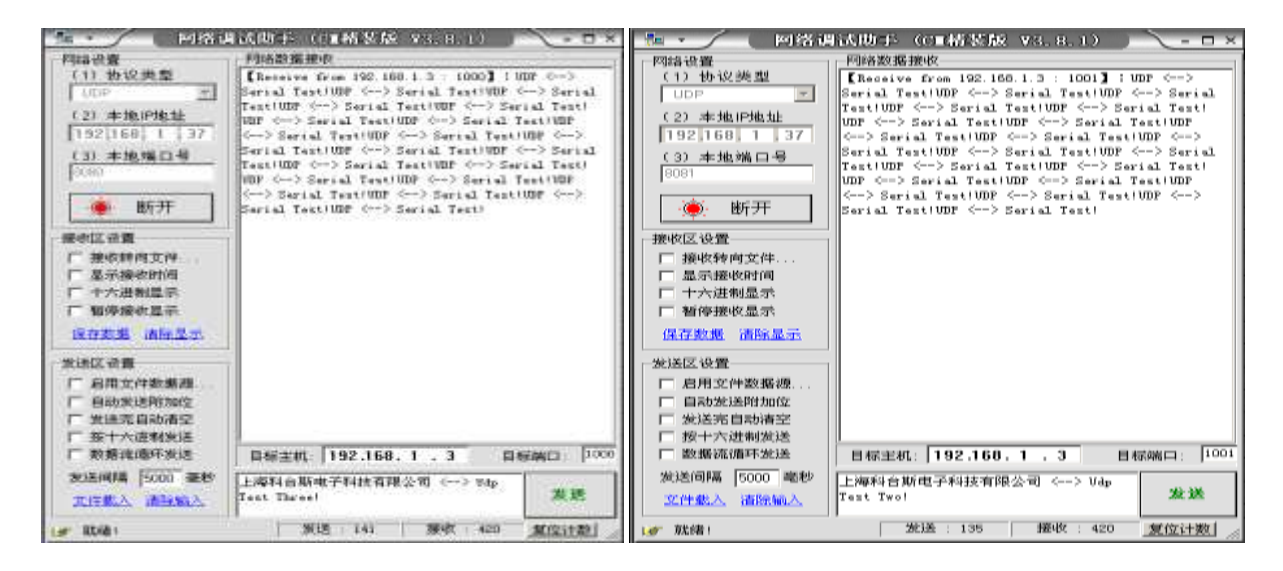

远端 UDP1 图 8.12

远端 UDP2 图 8.13

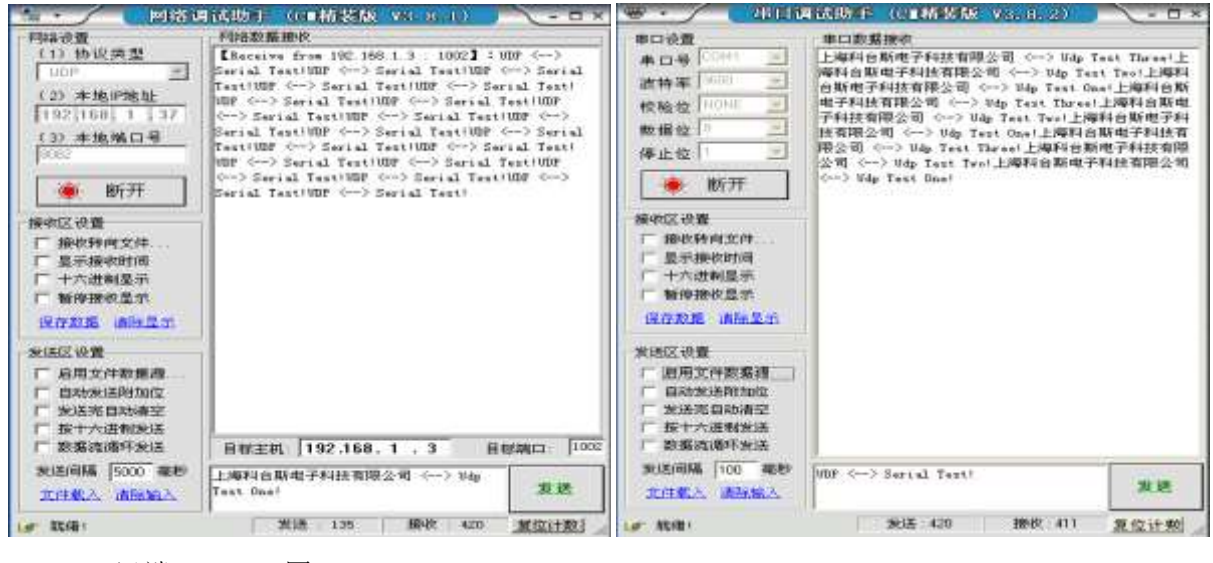

远端 UDP3 图 8.14

串口端 图 8.15

# 附录1: 诊断信息说明

调试信息(trace 信息)能够显示 DTU 的连接进度和工作状态,常用于分析网络连接状态。当 DTU 工作 异常时诊断信息将是我们判断故障解决问题的重要依据,了解诊断信息的意义就可以快速了解 DTU 的 状态来解决问题。调试信息通过串口输出,当和服务器建立连接后,诊断信息自动停止,不影响正常数 据收发。

1. 打开串口调试助手,选择相应串口和波特率,打开串口,重启 DTU 后将会显示诊断信息。

| ••               | 串口调试助手                                                                                   | ×          |        |
|------------------|------------------------------------------------------------------------------------------|------------|--------|
| 串口设置             | 「串口数据接收                                                                                  | @野人 ∀4.2.2 |        |
| 串口号 COM6 ▼       | trace: Kytence Electronic Co. Ltd.                                                       | <u>^</u>   |        |
| 油性女 9600 ▼       | trace: HW:KS-70; SW:E100101; OPEMODE:StdMode                                             |            |        |
| 波特举              | trace: [config] DEVICE ID=00000000001; TYPE=0;ID[HEAD=0;                                 |            |        |
| 校验位 NUNE         | trace.[config] FUNC- ;<br>trace.[config] DMCP SW=0.TP=192 168 1 3.SIRNET MASK=255 255 25 |            |        |
| 数据位 8 ▼          | 5. 0: GATEWAY=192. 168. 1. 1: PORT1=1000: PORT2=0: PORT3=0: PORT4=0: PORT5=0:            |            |        |
|                  | trace: [config] RETRANSMIT=8, 400;                                                       |            |        |
|                  | trace:[config] CONTTL=2;                                                                 |            |        |
| ● ‡T∓            | trace:[config] BEAT SENDING INTERVAL =20s; BEAT_WORDS=KYTENCE; TYPE=0;                   |            | 配置参数信息 |
|                  | trace: [config] DSC=0;                                                                   |            |        |
|                  | trace:[config] FKGT=100;NKTFKGT=100;CLEARUARTBUF=0;                                      |            |        |
|                  | trace.[conrig] MLII: 58-0; ADDRESS-192.100.                                              |            |        |
| □ 接收转回义件…        | trace: [config] DNS=192.168.1.5.0.0.0.0;                                                 |            |        |
|                  | trace: [config] NET2: SW=0; ADDRESS=0.0                                                  |            |        |
|                  | .0.0; PORT=0;                                                                            |            |        |
| □ 十六进制显示         | trace:[config] DNS=192.168.1.5,0.0.0.0;                                                  | E          |        |
| □ 暂停接收显示         | trace:[config] NET3: SW=0; ADDRESS=0.0.0                                                 |            |        |
| 保存数据 清除接收        | .U; FUKI=U;                                                                              |            |        |
|                  | trace: [config] NET4: SW=0: ADDRESS=0.0.0.0 PORT=0:                                      |            | -      |
|                  | trace: [config] DNS=19                                                                   |            |        |
|                  | 2. 168. 1. 5, 0. 0. 0. 0;                                                                |            |        |
|                  | trace:[config] NET5: SW=0; ADDRESS=0.0.0.0; PORT=0;                                      |            |        |
|                  | brace: [config] DNS=192.                                                                 |            |        |
|                  | 168, 1, 5, 0, 0, 0, 0;<br>here a final HAPTHORE 1;                                       |            | 运行联网信息 |
|                  | trace: config OAAIMODE.1;                                                                |            |        |
|                  | module found                                                                             |            |        |
|                  | trace: phyLink ok                                                                        |            |        |
|                  | (race: mac: C8:93:46:40:13:D0                                                            |            |        |
| 1 自动发达附加2        | <pre>frace: local addr:192.168.1.3</pre>                                                 |            |        |
| 1 友法元目初清空        | Trace: Listen to socket 1 port:1000                                                      |            |        |
| 日 按十六进制友送        |                                                                                          |            |        |
| □ 发送周期  10000 ms |                                                                                          | 发送         |        |
| <u>《注题入 泪际删入</u> |                                                                                          |            |        |
| . ● 就绪!          | TX:0 RX:4961                                                                             | 复位计数       |        |

#### 2、诊断信息说明

| trace:Kytence Electronic Co.Ltd //公司信息 |                |                    |                |        |                |     |
|----------------------------------------|----------------|--------------------|----------------|--------|----------------|-----|
| trace:HW : ks-70                       | SW : E100101   | OPEMODE: StdMod    | e //硬件和        | 1软件版2  | <b></b>        |     |
| trace:[config] DEVICE                  | ID=00000000    | 01; TYPE=0;ID_HEAD | =0;  //参数      | 没置: 设  | 备ID            |     |
| trace:[config] FUNC=                   | ;              |                    | //参数           | 没置: 设  | 备工作模式          |     |
| trace:[config]DHCP_S                   | SW=0;IP=192.16 | 8.1.3;SUBNET_MASK  | =255.255.255.0 | ;GATEW | AY=192.168.1.1 |     |
| ;PORT1=1000;PORT2                      | =0;PORT3=0;PO  | RT4=0;PORT5=0;     | //参数设置:        | 设备网约   | 各信息            |     |
| trace:[config] RETRA                   | NSMIT=8,400;   | //参数设置:            | TCP重传次数        | 重传时    | 间              |     |
| trace:[config] CONITI                  | _=2;           | //参数设置:            | 设备重连间隔         | Ĵ      |                |     |
| trace:[config] BEAT S                  | ENDING INTERV  | AL =20s; BEAT_WOR  | DS=KYTENCE; T  | YPE=0; | //参数设置:        | 心跳包 |
| trace:[config] DSC=0;                  |                | //参数设置: 设谷         | 备通讯协议          |        |                |     |
| trace:[config] PKGT=:                  | 100;NETPKGT=1  | 00;CLEARUARTBUF=   | );    //参      | 数设置:   | 分包间隔           |     |

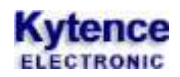

trace:[config] NETn: SW=0; ADDRESS=192.168.1.5; PORT=8080; trace:[config] DNS=192.168.1.5,0.0.0.0; trace:[config] UARTMODE:1; //参数设置:远程服务器n地址,端口 //参数设置:DNS服务器地址 //参数设置:设备串口2工作模式

# 附录 2: 路由器中 IP 的设置(服务器通过路由器接入网络时)

当设备应用于广域网,并且 server 端(无论计算机或设备)通过路由器联网时,路由器需要做相关设置, 以使外网的客户端可以接入局域网内的 server。

在路由器的配置过程中,主要是使服务器的局域网 IP 和路由器端口转发功能所配置的局域网 IP 保持一致。此处以一种路由器的配置为例进行说明,其他路由器的配置也类似。

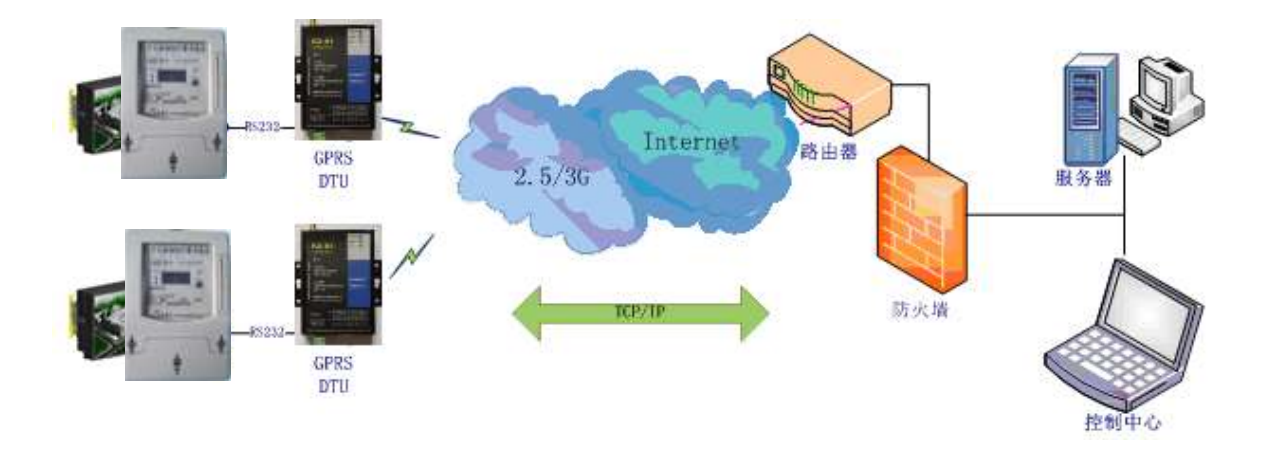

#### 登录路由器:

通过路由器的网关地址(如: 192.168.1.1),登陆到这个页面

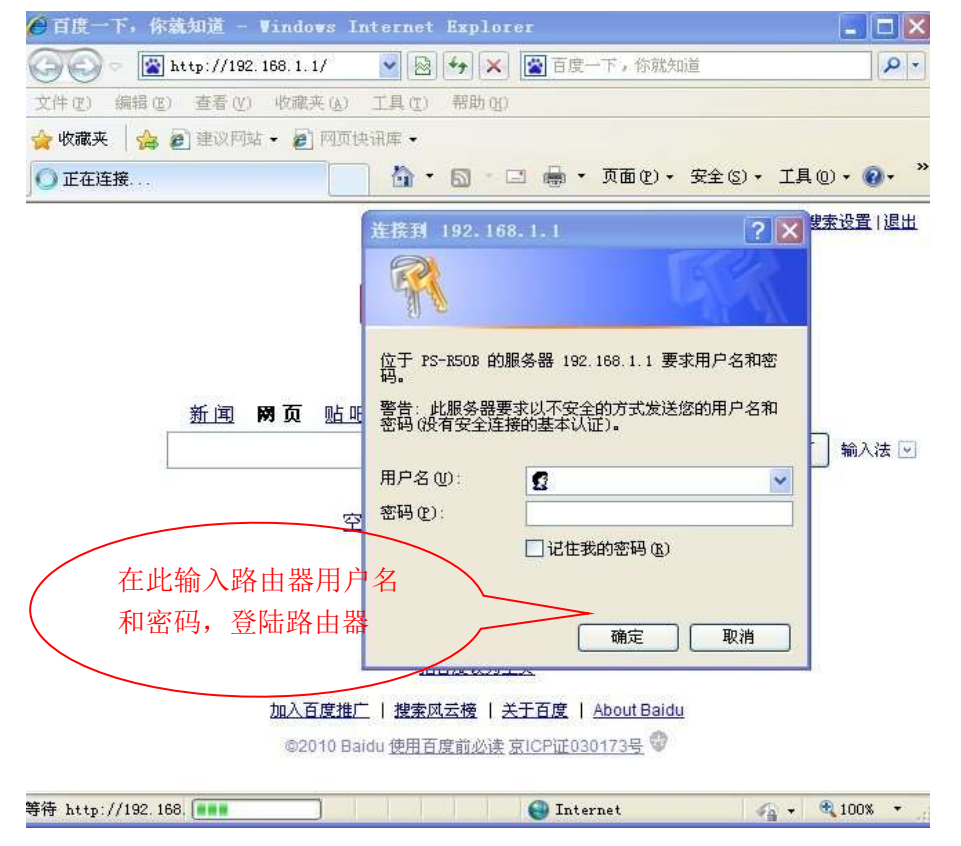

#### 配置虚拟路由器 (端口转发功能):

点击"高级设置",选择"虚拟服务器"或"端口转发"

| Model:FWRI6010                                                                                                    | 端口转发                      |        |              |                  |         |          |            |  |
|----------------------------------------------------------------------------------------------------|---------------------------|--------|--------------|------------------|---------|----------|------------|--|
| · 位进设置                                                                                                    | 編口結束设置                    |        |              |                  |         |          |            |  |
| • 风齿参数                                                                                                    | 國口转发设置                    |        |              | 白用 *             |         |          |            |  |
| <ul> <li>无线设置</li> <li>DHCP服务器</li> </ul>                                                                                                    | 应用 計                      | 1.4    |              |                  |         |          |            |  |
| • 转发规则                                                                                                    | 编号                        | 规则名称   | 服务端序地址       | 服务端口范围           | 19-162  | 编稿       | 制料         |  |
| 编口转出                                                                                                    | 1                         | tony   | 192 168 1.5  | 6600-6699        | Tcp+Udp | Z        | 6          |  |
| 建口酸发设置                                                                                                    | 2                         | server | 192.168.1.2  | 6000-9000        | Tcp+Udp | R        | 0          |  |
| DWZ王书<br>UDep55常                                                                                                    | 3                         | server | 192,168,1,20 | 800-1000         | Tcp+Udp | R        | 8          |  |
| 多播转发                                                                                                    | - 4                       | CMS    | 192,168.1.10 | 34567-34567      | Tcp+Udp | Ø        | Ð          |  |
| • 安 <u>全选</u> 项                                                                                                    | 5                         | server | 192.168.1.2  | 26200-28300      | Tcp+Udp | - 114    |            |  |
| <ul> <li>访问控制</li> <li>应     <li>应     <li>应     <li>应     <li>应     <li>应     <li>应     <li>应     <li>应     <li>应     <li>应     <li>应     </li> </li></li></li></li></li></li></li></li></li></li></li></ul> | (击 6                      | vpn    | 192.168.1.2  | 1723-1723        | Tcp+Udp | 服务器内网 IP |            |  |
| • 家长控制<br>• 踏由设置<br>• 带宽控制                                                                                                    | atu a                     | (88    |              |                  |         | (上1      | <b>立机)</b> |  |
| • 系统工具                                                                                                    | 我明名称 Itest                |        |              |                  |         |          |            |  |
| • 退出要录                                                                                                    | 服务端P地址 192 168 1 10 接索沪地址 |        |              | 服务程              | 序监听的    |          |            |  |
|                                                                                                    | 服务端口范围                    |        | 4000 - 4100  |                  |         | 迎口世      | 端口范围       |  |
|                                                                                                    | 协议                        |        | TCP&UE       | TCP&UDP CTCP UDP |         |          |            |  |
|                                                                                                    | (最大規则約10)                 |        |              |                  |         |          |            |  |

注意: 1> 运行上位机软件的 IP 必须和路由器配置端口转发时局域网的 IP 地址一致。 2> 上位机软件的服务端口必须和终端设备里配置的端口一致